# 団体登録 競技者登録 簡易手順書

(一社)沖縄県水泳連盟情報システム委員会

## 団体・競技者登録手順

① (公財)日本水泳連盟会員ページ Web-SWMSYS ログイン(P1~P2)

②団体登録年度更新登録(P3~P4)

③競技者年度更新(P5~P6)

④競技者登録(P7~P13)

初めて競技者登録を行う選手(新規登録番号発行) 過去に競技者登録を行ったことのある選手(登録番号・生年月日がわかる場合) 過去に競技者登録を行ったことのある選手(登録番号がわからない場合)

⑤競技者エントリー用登録者からの正規登録(P14)

⑥学年一括更新(P15)

⑦登録申請・申請書類の印刷(P16~P18)

**⑧登録費の振込(P18)** 

⑨必要書類の送付(P18)

# ①(公財)日本水泳連盟会員ページ Web-SWMSYS ヘログイン

|               | JASF                                     |
|---------------|------------------------------------------|
|               | WebSWMSYS ログイン                           |
| ★メンテナンスの      | のお知らせ                                    |
| 定期保守のため<br>す。 | 0、2019年03月13日(水)9:00~21:00 の間サービスを停止いたしま |
|               | ◎競泳 ○飛 込                                 |
| * .           | ○水 球 ○シンクロナイスデスイミンジ                      |
|               | ○日本泳法 ○オープンウォーター                         |
| ユーザーD         |                                          |
| 7,27-1        |                                          |
| 氏名            | 半角文字で4桁以上(全角文字で2文字以上)(混在可)               |
| 連絡失           | 半角数字(局番のつなぎは半角の - )                      |
|               | ()<br>ログイン)                              |
|               | 大会集計専用ログインはこちら                           |
|               | IE5以上で動作確認しています。                         |

①競技区分の選択をします。
 ②ユーザーID に団体登録番号(半角英数字5桁)を入力します。
 ③パスワード(半角英数字)を入力します。
 ④操作者氏名を入力します。
 ⑤操作者連絡先電話番号(半角数字)を入力後、ログインをクリックします。

※ID・パスワードが不明な場合は、県水連情報システム担当まで連絡してください。

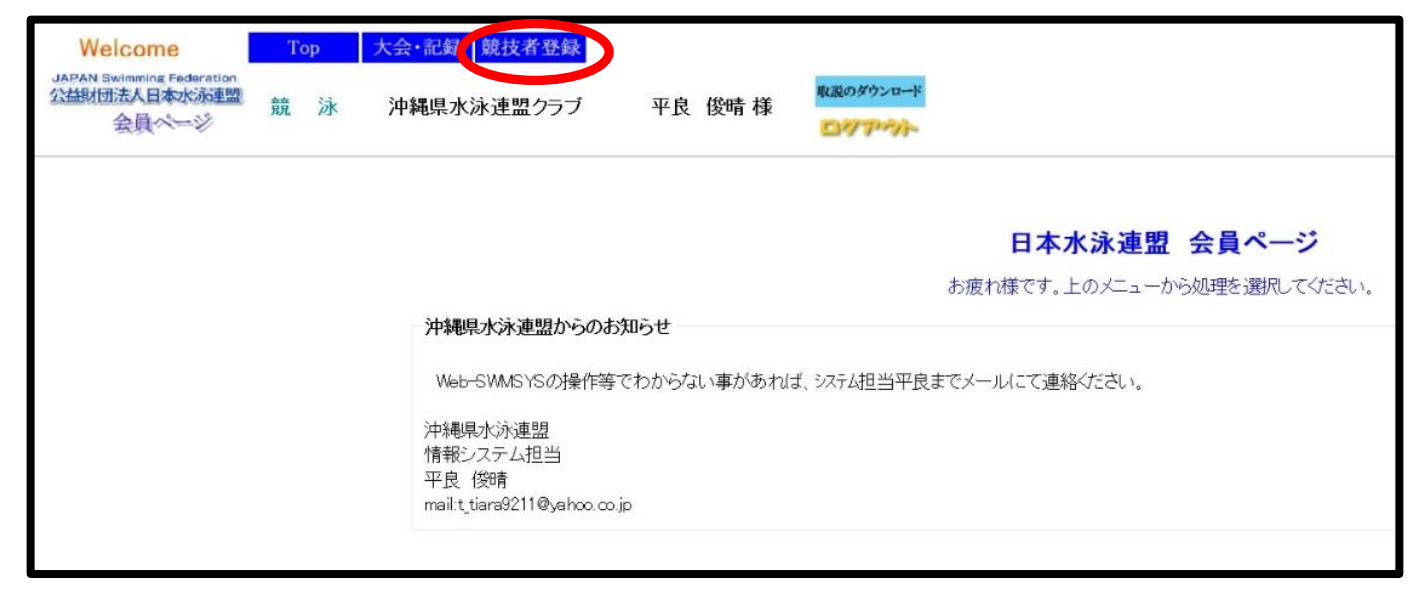

⑥『競技者登録』をクリックし、競技者登録ログイン画面を開きます。

| 団体登録及び競技者登録の事前確認について                                                                                                    |  |
|----------------------------------------------------------------------------------------------------|--|
| 公益財団法人日本水泳連盟(以下「本連盟」という。)の、団体登録及び競<br>技者登録を行う方は、【競技者資格規則】と【公式競技会及び公認競技会に<br>おける個人情報及び肖像権に関わる取扱いについて】の記載内容についてご<br>同意していただくことが前提となります。ご同意(未成年の場合は、その親<br>権者の同意)をしていただけましたら、下方にある「同意します」にチェッ<br>クを入れて「ログイン」ボタンを押して登録をしてください。<br>登録をしようとする全員の方のご同意が得られない場合は、本連盟に如何な<br>る情報の登録もしないようにお願い申し上げます。<br>また、有償団体および有償団体の正規登録者(登録済み競技者一覧画面に掲<br>載された競技者)は、加盟団体で決めた登録料が掛かります。 |  |

⑦『団体登録及び競技者登録の事前確認について』を最後まで熟読してください。

※文章が長くなっています、一番下までスクロールしてください。

※②の事前確認を熟読し、了承される場合のみ次へ進んでください。

⑧競技者登録用ユーザ名(半角英数字)を入力します。

**⑨競技者登録用パスワード(半角英数字)を入力します。** 

⑩『同意します』にチェックを入れて『ログイン』をクリックします。

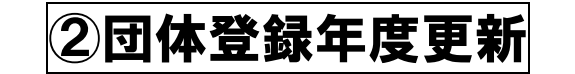

| <u>TTT 沖縄県水泳連盟クラブ</u>                                                                                                    |                         |                                          |  |
|----------------------------------------------------------------------------------------------------|-------------------------|------------------------------------------|--|
| 登録団体機能メニュー 収減のダウンロード                                                                                                    |                         |                                          |  |
| 登録団体情報                                                                                                    | 初期~競技者登録データ作成           |                                          |  |
| ● 団体登録変更                                                                                                    |                         | 団体脊髓変更                                   |  |
| <del>》的老情報</del>                                                                                                    | 1                       | 1                                        |  |
| <ul> <li>● <u>競技者登録(新規・転入)</u></li> <li>● 競技者登録昭会・変重・削除(一覧表示)</li> </ul>                                                                                                    | <u>競技者登録(新規·転入)</u>     | 競技者エントリー用登録(新規)                          |  |
| ● 請技者異動登録                                                                                                    | Ļ                       | 1                                        |  |
| <ul> <li>● 競技者エントリー用登録(新規)</li> </ul>                                                                                                    | 競技者登錄照会·変更·削除(一覧表示)     | 競技者エントリー用一覧(更新・削除)                       |  |
| ● 競技者エントリー用一覧(更新・削除)                                                                                                    | 1                       | 1                                        |  |
| ● <u>年度更新処理</u>                                                                                                    | •                       |                                          |  |
| ● 年度更新処理進行状況確認                                                                                                    | 登録状況確認(登録               | 団体申請書) 太会エントリー                           |  |
|                                                                                                    | 1                       |                                          |  |
| <ul> <li>□</li> <li>□</li></ul> | 加盟団体へ提出 (必要な書<br>(競技者登) | 類を提出してください)<br>録情報明細表,競技者登録情報一覧表団体登録申請書) |  |
| ● 登録状況確認(登録団体申請書)                                                                                                    |                         | Ļ                                        |  |
| パスワード<br>● パスワード変更                                                                                                    |                         | 大会エントリー                                  |  |
| SWMSYSデータ出力                                                                                                    |                         |                                          |  |
| <ul> <li>システム連携データ取り込み(ダウンロード)</li> </ul>                                                                                                    |                         |                                          |  |
|                                                                                                    |                         |                                          |  |
|                                                                                                    |                         |                                          |  |

# ①登録団体機能メニューから『団体登録変更』をクリックします。 ※赤丸どちらをクリックしても同じ画面が表示されます。

| TTT 沖縄県水泳連盟クラブ           |                         |                                       |                         |  |  |  |  |
|--------------------------|-------------------------|---------------------------------------|-------------------------|--|--|--|--|
| <u>4.5.1 3) - 団体登録変更</u> | 1                       |                                       |                         |  |  |  |  |
| 登録済みの詳細情報を変更し            | 」ます。変更する詳細情報を入力の上、「登    | 録」ボタンを押してくだる                          | さい。                     |  |  |  |  |
| 団体番号                     |                         | 団体種別                                  | その他 🗸 🔘 第一 🖲 第二 登録費免除 🗹 |  |  |  |  |
| 登録団体名称                   | 沖縄県水泳連盟クラブ              |                                       |                         |  |  |  |  |
| 登録団体かれ名称                 | オキナワケンスイエイレンメイクラフ       | 略称                                    | 57771670                |  |  |  |  |
| 電光用略称                    | ケンスイレン                  | (半角英数カナ8文字)                           | -                       |  |  |  |  |
|                          | ◎不要 ○代表者 ○月刊水泳          |                                       |                         |  |  |  |  |
| 自動返信用 EーMailアドレス         | ○競泳 ○飛込 ○水球 ○シンクロ ○E    | ○競泳 ○飛込 ○水球 ○シンクロ ○日本泳法 ○OWS          |                         |  |  |  |  |
|                          | ○その他                    |                                       |                         |  |  |  |  |
| 代表者                      | 姓 平良 名 俊晴               | 電話番号                                  | 098 - 873 - 0310        |  |  |  |  |
| E-Mailアドレス               | t_tiara9211@yahoo.co.jp | ]                                     |                         |  |  |  |  |
| 団体所在地                    |                         |                                       |                         |  |  |  |  |
| 郵便番号                     | 901 -2134               | 住所1                                   | 沖縄県浦添市港川2-11-8          |  |  |  |  |
|                          |                         | 住所2                                   |                         |  |  |  |  |
| 月刊水泳送付先名                 | 姓    名                  | 電話番号                                  |                         |  |  |  |  |
| E-Mailアドレス               |                         | ]                                     |                         |  |  |  |  |
| 月刊水泳送付先                  | (月間水泳送付先)               | -                                     |                         |  |  |  |  |
| 郵便番号                     |                         | 住所1                                   |                         |  |  |  |  |
|                          |                         | 住所2                                   |                         |  |  |  |  |
| 公認コーチ氏名                  | 姓名                      | 登録番号                                  |                         |  |  |  |  |
| 年度登録                     | 2018 年度に登録します 口(そ       | ~~~~~~~~~~~~~~~~~~~~~~~~~~~~~~~~~~~~~ |                         |  |  |  |  |
| この色の項目は必須項目で             | す                       |                                       |                         |  |  |  |  |

②年度登録の部分を今年度に打ち換えて、確認にチェックを入れます。

**連絡窓口**(種別) ☑ 競泳 □ 飛込 □ 水球 □ シンクロ □ 日本泳法 □OWS ※必ず1つチェックを付ける(複数選択可能)

|            | 竞泳                         | 飛込                                        |
|------------|----------------------------|-------------------------------------------|
| 連絡者名       | 姓平良名燈青                     | 連絡者名 姓 名                                  |
| 郵便番号       | 901 - 2134                 | 郵便番号                                      |
| 住所1        | 沖縄県浦添市港川2-11-8             | 住所1                                       |
| 住所2        |                            | 住所2                                       |
| 電話番号       | 098 -873 -0310             | 電話番号                                      |
| E-Mailアドレン | ス [t_tiara9211@yahoo.co.jp | E-Mailアドレス                                |
|            | 水球                         | シンクロナイズドスイミング                             |
| 連絡者名       | 姓名                         | 連絡者名  姓    名                              |
| 郵便番号       |                            | 郵便番号                                      |
| 住所1        |                            | 住所1                                       |
| 住所2        |                            | 住所2                                       |
| 電話番号       |                            | 電話番号                                      |
| E-MailアドレJ | z [                        | E-Mailアドレス                                |
|            | 日本泳法                       | オープンウォータースイミング                            |
| 連絡者名       | 姓    名                     | 連絡者名 姓 名                                  |
| 郵便番号       |                            | 郵便番号 ———————————————————————————————————— |
| 住所1        |                            | 住所1                                       |
| 住所2        |                            | 住所2                                       |
| 電話番号       |                            | 電話番号                                      |
| E-Mailアドレ  | 2                          | E-Mailアドレス                                |

③団体登録情報に変更がなければ、一番下の『登録』をクリックし、団体登録の年度更新を完了さ せます。

※団体登録情報に変更がある場合は、変更箇所を打ち換えて下さい。旧情報のままだと、県水連 等からの重要な連絡ができなくなる場合があります。

| TTT 沖縄県水泳連盟クラブ           |                      |             |         |             |         |
|--------------------------|----------------------|-------------|---------|-------------|---------|
| <u>4.5.1 3) - 団体登録変更</u> |                      |             |         |             |         |
| 正しく登録されました。              |                      |             |         |             |         |
| 団体番号                     | TTT                  | 団体種別        | その他     | / ◎ 第一 ● 第二 | 登録費免除 🔽 |
| 登録団体名称                   | 沖縄県水泳連盟クラブ           |             |         |             |         |
| 登録団体かれ名称                 | オキナワケンスイエイレンメイクラブ    | 略称          | ケンスイレンロ |             |         |
| 電光用略称                    | ケンスイレン               | (半角英数カナ8文字) |         |             |         |
|                          | ●不要 ○代表者 ○月刊水泳       |             |         |             |         |
| 自動返信用 EーMailアドレス         | ○競泳 ○飛込 ○水球 ○シンクロ ○日 | 本泳法 〇OWS    |         |             |         |
|                          | ○その他                 |             |         |             |         |

団体登録の年度更新が完了するとページ上部に『正しく登録されました』と表示されます。

|                                                                                                    | Элл                                                                          | 以日十次                                                            | エ利                                            |  |
|----------------------------------------------------------------------------------------------------|------------------------------------------------------------------------------|-----------------------------------------------------------------|-----------------------------------------------|--|
| <u> TTT 沖縄県水泳連盟クラブ</u> 登録団体機能メニュー <sup>収載のダウンロード</sup> 登録団体機能メニュー                                                                                                    | 初期〜競技者登録データ作                                                                 | 成                                                               |                                               |  |
| <ul> <li>● 団体登録照会</li> <li>● 団体登録変更</li> </ul>                                                                                                    |                                                                              | 団体脊録変更                                                          |                                               |  |
| <ul> <li>競技者情報</li> <li>● 競技者容録(新想・転入)</li> <li>● 競技者容録(新想・転入)</li> <li>● 競技者異動容録</li> <li>● 競技者異動容録</li> <li>● 競技者エントリー用容録(新規)</li> <li>● 競技者エントリー用容録(新規)</li> <li>● 競技者エントリー用一覧(更新・削除)</li> <li>● 生度更新処理</li> </ul> | ↓<br><u>競技者各録(研規・転入)</u><br>↓<br><u>競技者各録照会・変更・肖除(一覧</u><br>↓<br>☆&&+**ロ本570 | ↓<br><u> 競技者エントリー</u><br><u> 載技者エントリー</u><br>↓<br>(2004日10日本語中) | <u>リー用登録(新規)</u><br>-用一覧(更新・削除)<br>- ナ会で、ムリュー |  |
| <ul> <li>● 学年一括更新</li> <li>※</li> </ul>                                                                                                    | 12 53 17 (7) 102 BU                                                          | 1                                                               |                                               |  |
|                                                                                                    | 加盟団体へ提出(必要)(競技)                                                              | な審判を提出してください)<br>者登録情報明細表 競技者登録情報一!<br>↓<br>大会エントリー             | 覧表団体登録申請書)                                    |  |

のきせずなをする。

①登録団体機能メニューから『年度更新処理』をクリックします。

ł

加盟団体へ提出

年度更新処理進行状況確認。

● <u>含録費照会</u>
 ● <u>含録状況確認(</u>含録団体申請書)

● <del>子平</del> 10 × MI 登録状況

パスワード ●パスワード変更

| TTT 沖縄県水泳連盟クラブ                                                                      |                                                                                 |
|-------------------------------------------------------------------------------------|---------------------------------------------------------------------------------|
| 年度更新処理                                                                              |                                                                                 |
| 表示順指定 [性別] 💙 [生年月日 💙 [                                                              | 指定しない マ 指定しない マ 指定しない マ 指定しない マ                                                 |
| 表示                                                                                  |                                                                                 |
| 年度未登録競技者一覧                                                                          |                                                                                 |
| 登録番号 氏名漢字 氏名カナ 性別 生                                                                 | 年月日     学種     学種     現在登録年度     年度更新対象       全て解除     全て解除     全て新知道           |
| 登録する年度 ●現在(2018)4度 年                                                                | 4度更新                                                                            |
| 今年度登録済み競技者一覧                                                                        |                                                                                 |
| ②一覧から <mark>今年度登録を行</mark>                                                          | <mark>う選手にのみチェックを入れ</mark> 、『年度更新』をクリックします。                                     |
| <u>TTT 沖縄県水泳連盟クラブ</u>                                                               |                                                                                 |
| 登録団体機能メニュー 収滅のダウンロード                                                                |                                                                                 |
| <u>登録団体情報</u> 初                                                                     | 初期~競技者登録デー <del>分</del> 作成                                                      |
| <ul> <li>● 団体登録照会</li> <li>● 団体登録変更</li> </ul>                                      | 司徒谷錢変更                                                                          |
| 競技者情報<br>● 簡技考合録(新想・転入)                                                             | 1 1                                                                             |
| <ul> <li>■ 競技者登録照会·変更・削除(一覧表示)</li> </ul>                                           | <u>競技者査録(新規・転入)</u><br>競技者工ントリー用査録(新規)                                          |
| <ul> <li>● 競技者異動登録</li> <li>■ 競技者工、ルリー田登録(新規)</li> <li>● 競技者工、ルリー田登録(新規)</li> </ul> | ↓ •<br>\$\$\$\$\$\$\$\$\$\$\$\$\$\$\$\$\$\$\$\$\$\$\$\$\$\$\$\$\$\$\$\$\$\$\$\$ |
|                                                                                     |                                                                                 |

ł

・ (必要な書類を提出してください) (競技者登録情報明細表.競技者登録情報一覧表団体登録申請書)

大会エントリー

③登録団体機能メニューの『年度更新処理進行状況確認』から処理状況を確認できます。

大会エントリー

登録状況確認(登録団体申請書)

1

TTT 沖縄県水泳連盟クラブ

年度更新処理進行状況確認

## 現在の更新処理状況

| 7  | 2019年03月12日 15:3<br>2019年03月12日 15:3<br>2019年03月12日 15:4<br>2019年03月12日 16:0 | 30 2019年03月12日 15:30<br>37 2019年03月12日 15:40<br>42 2019年03月12日 15:45<br>38 2019年03月12日 16:05 | 0秒<br>0分04秒<br>0分06秒<br>0分04秒       | 更新済<br>更新済<br>更新済<br>更新済                 |
|----|------------------------------------------------------------------------------|----------------------------------------------------------------------------------------------|-------------------------------------|------------------------------------------|
| 7  | 2019年03月12日 15:3<br>2019年03月12日 15:4<br>2019年03月12日 16:0                     | 87 2019年03月12日 15:40<br>82 2019年03月12日 15:45<br>98 2019年03月12日 16:05                         | 0分04秒<br>0分06秒<br>0分04秒             | 更新済<br>更新済<br>更新済                        |
| 3  | 2019年03月12日 15:4<br>2019年03月12日 16:0                                         | 42 2019年03月12日 15:45<br>08 2019年03月12日 16:05                                                 | 0分06秒<br>0分04秒                      | 更新済<br>更新済                               |
| 3  | 2019年03月12日 16:0                                                             | 8 2019年03月12日 16:05                                                                          | 0分04秒                               | 更新済                                      |
|    |                                                                              |                                                                                              |                                     |                                          |
| 依頼 | 2017年07月11日 15:0                                                             | 5 2017年07月11日 15:10                                                                          | 0秒                                  | 完了                                       |
| 1  | (X)<br>(X)<br>(X)<br>(X)<br>(X)<br>(X)<br>(X)<br>(X)<br>(X)<br>(X)           | 2017年07月11日15:0                                                                              | 2017年07月11日 15:05 2017年07月11日 15:10 | 2017年07月11日 15:05 2017年07月11日 15:10 0秒 🕻 |

④年度更新処理状況確認画面にて右下の『更新』をクリックし、処理完了を確認します。

※処理が終わっていない場合は『処理待ち』と表示されます。時間をおいて、再度『更新』をク リックして確認をします。

※上記は処理完了後の画面です。

## 4.競技者登録

競技者登録を行うためには、登録競技者の<u>『正しい』漢字氏名、『正しい』生年月日</u>の情報が必須 となります。これらの情報が間違っていると、過去に競技者登録を行い7桁の競技者登録番号を持 った競技者も別人とみなされ、新規に競技者登録番号が発行されてしまい、重複登録となってしま います。

自団体に競技者を追加する場合、下記の3パターンありますので、それぞれの手順に沿って競技者 登録手続きを行ってください。

| パターン   | これから登録しようとしている競技者の詳細           |
|--------|--------------------------------|
| 4      | 新規競技者登録                        |
|        | (初めて競技者登録を行う選手)                |
| C      | 過去に競技者登録を行ったことのある選手            |
| 2      | (7桁の競技者登録番号と生年月日の両方がわかる場合)     |
| C<br>C | 過去に競技者登録を行ったことのある選手            |
| 3      | (7桁の競技者登録番号がわからない場合)           |
|        | ※2・3はエントリー用登録をしたことのある競技者も含みます。 |

## 1. 新規競技者登録(初めて競技者登録を行う選手)

| <u>TTT 沖縄県水泳連盟クラブ</u>                     |              |                                                   |                       |                   |  |
|-------------------------------------------|--------------|---------------------------------------------------|-----------------------|-------------------|--|
| 登録団体機能メニュー 収減のダウンロード                      |              |                                                   |                       |                   |  |
|                                           | 初期~競技者登録デ    | 一夕作成                                              |                       |                   |  |
| <ul> <li>● 団体登録変更</li> </ul>              |              | 団体脅談                                              | 変更                    |                   |  |
| 競技艺术专力                                    | 1            |                                                   | 1                     |                   |  |
| ● 競技者登録(新規・転入)                            | 競技者登録(新規・    | <u>主人)</u>                                        | 競技者エントリ               | <u>—用登録(新規)</u>   |  |
| ● 競技者異動登録                                 | Ļ            |                                                   | 1                     |                   |  |
| ● 競技者エントリー用登録(新規)                         | 競技者登録照会·変更·削 | 余(一覧表示)                                           | 競技者エントリード             | <u>用一覧(更新·削除)</u> |  |
| ● 競技者エントリー用一覧(更新・削除)                      |              |                                                   |                       |                   |  |
| ● 年度更新処理                                  | +            |                                                   | +                     |                   |  |
| ● 年度更新処理進行状況確認                            | 登録状          | 況確認(登録団体申請調                                       | D                     | 大会エントリー           |  |
| ● <u>学年一括更新</u>                           |              | Ļ                                                 |                       | W.                |  |
| <ul> <li>登録状況</li> <li>● 登録費照会</li> </ul> | 加盟団体へ提出      | <ul><li>(必要な書類を提出し)</li><li>(競技者登録情報明細)</li></ul> | てください)<br>表,競技者登録情報一覧 | 表団体登録申請書)         |  |
| ● 登録状況確認(登録団体申請書)                         |              | 1                                                 |                       |                   |  |
| パスワード パスワード変更                             |              | 大会エン                                              | <u></u>               |                   |  |
| SWMSYSデータ出力                               |              |                                                   |                       |                   |  |
| ● システム連携テータ取り込み(ダウンロード)                   |              |                                                   |                       |                   |  |
|                                           |              |                                                   |                       |                   |  |
|                                           |              |                                                   |                       |                   |  |

①登録団体機能メニューから『競技者登録(新規・転入)』をクリックします。
 ※赤丸どちらをクリックしても同じ画面が表示されます。

| <u>TTT 沖縄県水泳連</u><br>4.5.1 4) - 競技   | <u>盟クラブ</u><br>者登録情報新規登録(競技者登録番号発行)                                               |                                                                                                  |                        |
|--------------------------------------|-----------------------------------------------------------------------------------|--------------------------------------------------------------------------------------------------|------------------------|
| 競技者情報を新規                             | 登録します。競技者基本情報を入力の上、「登録(競技:                                                        | 者登録番号発行)」ボタンを押してください。                                                                            |                        |
| 団体番号<br>登録団体名称<br>代表者                | 「TTT]       沖縄県水泳連盟からブ       平良     【後晴                                           | 略称 ( <u>ゲンスイレンC</u> )<br>電話番号 (068 - 1873 - CO10 )                                               |                        |
| 競技者番号                                | 王朝登録:競技者登録番号検察(7桁の競技者     王年月日 西暦 年 月                                             | 番号と生年月日で検察できます)<br>日 検索                                                                          | Web ページからのメッセージ ×      |
| 渡技種目(複数可)<br>この一世の項目は必<br>・ 金録ボタンを押す | ○ 競泳 ■飛込 ■水球 ■シンクロ ■日本泳法<br>須項日で9 ○の巴は金録選択追加及び転入時の必須<br>と、重複金録チェック後、重複金録が無ければ新規競技 | 10WS<br>14日<br>支者金録番号を発行します。                                                                     | デ規規技者番号を発行します。ようしいですか? |
| 日本力                                  | ×泳連盟に初めて登録する場合は、<br>こちらを押してください。                                                  | 日本水泳連盟に初めて登録する場合は、こちらを押してください。                                                                   |                        |
| 過去に日本水                               | 泳連盟に登録したことがある競技者の場合、<br>こちらを押してください。                                              | 員去に登録した競技者の氏名・性別・生年月日を正しく入力しても<br>登録済情報が表示されない場合や、過去に登録されたか不明な競<br>支者を登録する場合についても、このボタンを押してください。 |                        |

②赤枠内の必要事項を入力します。

※漢字氏名の漢字間違いに注意。高と髙など、細かな違いでも別の漢字です。

③入力情報に間違いがなければ、『日本水泳連盟に初めて登録する場合は、こちらを押してください』をクリックします。

④『新規競技者番号を発行します。よろしいですか?』のメッセージが表示されますので、登録を 実行する為に『OK』をクリックします。

※登録エラーが表示される場合は、競技者登録を過去に行ったことのある競技者です。

この場合は、次のパターン2・3の手順を行ってみてください。

⑤『OK』を押すと、『登録しました』のメッセージ表示が出ますので、 『OK』をクリックして次へ進みます。

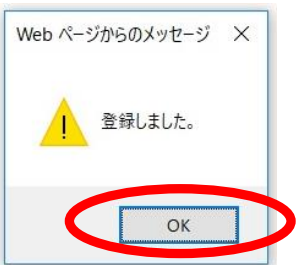

| TTT 沖縄県水泳連                        | 開クラブ                                                     |                             |                             |              |
|-----------------------------------|----------------------------------------------------------|-----------------------------|-----------------------------|--------------|
| <u>4.5.1 4)-競技</u>                | 者登録情報新規登録(競技                                             | <u> 技者登録番号発行)</u>           |                             |              |
| 競技者情報を新規す                         | 登録します。競技者基本情報                                            | 暇を入力の上、「登録                  | 录(競技者登録番号発行)」               | ボタンを押してください。 |
| 競技者登録番号(<br>結片、成12名 登録<br>競技者登録変更 | <ul> <li>(新規・編入)を行う時は競売</li> <li>競技者登録(新規・転入)</li> </ul> | き正規登録する際に<br>技者登録(新規・編<br>) | こは競技者登録変更を押し<br>入)を押してください。 | ってください。      |
| 団体番号                              |                                                          |                             |                             |              |
| 登録団体名称                            | 沖縄県水泳連盟クラブ                                               | 略称                          | ケンスイレンC                     |              |
| 代表者                               | 平良 俊晴                                                    | 電話番号                        | 098 -873 -0310              |              |
|                                   | 競技者                                                      | 基本情報                        |                             |              |
| 競技者登録番号                           | 8578396                                                  |                             |                             |              |
| 漢字氏名                              | ALTE 6 188                                               | 1-2-2-24                    |                             |              |
| ローマ字氏名                            |                                                          |                             |                             |              |
| 性別                                |                                                          |                             | AND A COLUMN                |              |
| 学種                                | ****                                                     | - 88 - 18                   |                             |              |
| 学年                                |                                                          |                             |                             |              |
| 競技種目(複数可)                         | -81 -81 -148                                             | 1                           | 10.0 E                      |              |

⑥競技者登録情報新規登録(競技者登録番号発行)画面が開きます。この時点では競技者登録番号 (仮)が発行された状態です。 『競技者登録変更』をクリックして正規登録を完了させます。

| TTT 沖縄県水泳道        | <u>車盟クラブ</u>                    |                                                                                                    |                       |                   |
|-------------------|---------------------------------|----------------------------------------------------------------------------------------------------|-----------------------|-------------------|
| 4.5.1 6)-競技       | <u> </u>                        |                                                                                                    |                       |                   |
| 競技者情報を変更          | します。詳細情報を入力の上、「登録」オ             | 「タンを押してください。                                                                                                    |                       |                   |
| 团体報号              | [TTT]                           |                                                                                                    |                       |                   |
| 四种番号<br>登録団体名称    | 「沖縄県水泳は春憩りラブ                    |                                                                                                    | 0174U2D               |                   |
| 代表者               | 平良 俊晴                           | an 0.1.1.                                                                                                    | 098 -873 - 0310       |                   |
|                   |                                 | 競技者基本情報                                                                                                    |                       |                   |
| 登録番号              | 8578396                         |                                                                                                    |                       |                   |
|                   | and the second                  | and the second second s | and the second second |                   |
|                   |                                 |                                                                                                    |                       |                   |
|                   |                                 |                                                                                                    |                       |                   |
| 学種                | ●幼児 ○小学 ○中学 ○高杉                 | ₹ ○大学 ○一般                                                                                                    |                       |                   |
| 子牛<br>羽生学師        |                                 |                                                                                                    |                       |                   |
| 立中子裡<br>1917年受生   |                                 |                                                                                                    |                       |                   |
| 立中 テキ             | <br> ) ▽競泳 □飛込 □水球 □シング         | ローローの<br>ローローの<br>ローローの<br>ローローの<br>して<br>ローローの<br>して<br>ローローの<br>して<br>して<br>して<br>して<br>して<br>して<br>して<br>して<br>して<br>して<br>して<br>して<br>して                                                                                                    |                       |                   |
|                   |                                 | <b>登録費情報</b>                                                                                                    |                       |                   |
| 支払年度              | 年度                              |                                                                                                    |                       |                   |
|                   | 種目、以口は、支払                       | 日 登録費                                                                                                    |                       |                   |
|                   | · 現功:水                          |                                                                                                    |                       |                   |
| <b>查·企业</b> 曲     | 71632                           |                                                                                                    |                       |                   |
| £ ₩K Ę            |                                 |                                                                                                    |                       |                   |
|                   | 日本泳法 💷                          |                                                                                                    |                       |                   |
|                   | OWS 🔲                           |                                                                                                    |                       |                   |
| *1.75             |                                 | 競技者付馬情報                                                                                                    |                       |                   |
| 勤務先任所             |                                 | 출 <sup>수</sup> 자 문                                                                                                    |                       |                   |
| 卸度番号<br>住所1       |                                 |                                                                                                    |                       | Web ページからのメッセージ × |
| 自宅住所              | L.                              |                                                                                                    |                       |                   |
| 郵便番号              | <b>—</b> —                      | 電話番号                                                                                                    |                       |                   |
| 住所1               | [                               | 住所2                                                                                                    |                       |                   |
| an a complete m   |                                 | その他(付属)付属情報                                                                                                    |                       | 登録しました。           |
| E-Mail/トレス<br>e.e |                                 | 携带电話番号                                                                                                    |                       | <u> </u>          |
| オズ                |                                 | 111単単<br>  足サイブ                                                                                                    | Jem Jee               |                   |
| 国籍                | <ul> <li>●日本(標準) ○国外</li> </ul> | <u> そうころ</u> 機密保護                                                                                                    |                       |                   |
| この色の項目は必          |                                 |                                                                                                    |                       | OK                |
|                   |                                 |                                                                                                    |                       |                   |
|                   |                                 |                                                                                                    |                       |                   |

⑦競技者登録情報変更画面が開きます。赤丸内の登録内容を再度確認し、氏名漢字・生年月日に間 違いがあればここで訂正して、正しい情報にしてください。確認後一番下の『登録』をクリックし ます。

⑧『登録しました』のメッセージが表示されるので『OK』をクリックし、正規登録完了です。 続けて新規登録を行う場合は、①~⑧の操作を繰り返し行います。

競技者登録終了の場合は、画面左上の団体名をクリックして登録団体機能メニューへ戻ります。

## 2. 競技者登録(7桁の競技者登録番号と生年月日の両方がわかる場合)

| <u> 工工 沖縄県水泳連盟クラブ</u>                          |               |                                                 |                           |                |
|------------------------------------------------|---------------|-------------------------------------------------|---------------------------|----------------|
| 登録団体機能メニュー 取渡のダウンロード                           |               |                                                 |                           |                |
| 登録団体情報                                         | 初期~競技者登録デ     | 一夕作成                                            |                           |                |
| <ul> <li>● 団体登録照会</li> <li>● 団体登録変更</li> </ul> |               | 団体                                              | 谷銀変更                      |                |
| 辞は 大性 the                                      | Ļ             |                                                 | Ļ                         |                |
| ● <u>競技者登録(新規・転入)</u>                          | 競技者登録(新規・     | <u>玩入)</u>                                      | 競技者エントリー                  | <u>用登録(新規)</u> |
| ● 競技者異動登録                                      | Ļ             |                                                 | Ļ                         |                |
| <ul> <li>● 競技者エントリー用登録(新規)</li> </ul>          | 競技者登錄照会·変更·削勝 | (一覧表示)                                          | 競技者エントリー用                 | 一覧(更新·削除)      |
| ● 競技者エントリー用一覧(更新・削除)                           | 1             |                                                 | 1                         |                |
|                                                | •             |                                                 |                           |                |
|                                                | 登録状           | 況確認(登録団体申                                       | 請書)                       | 大会エントリー        |
| 合線状況                                           |               | 1                                               |                           |                |
| <ul> <li>● 登録費照会</li> </ul>                    | 加盟団体へ提出       | <ul> <li>(必要な書類を提</li> <li>(競技者登録情報)</li> </ul> | 出してくたさい)<br>明細表,競技者登録情報一覧 | 表団体登録申請書)      |
| ● 登録状況確認(登録団体申請書)                              |               |                                                 | ļ                         |                |
| パスワード                                          |               | 大会:                                             | エントリー                     |                |
| ● <u>ハスワード変更</u><br>SWMSYSデータ出力                |               |                                                 |                           |                |
| <ul> <li>システム連携データ取り込み(ダウンロード)</li> </ul>      |               |                                                 |                           |                |
|                                                |               |                                                 |                           |                |
|                                                |               |                                                 |                           |                |

# ①登録団体機能メニューから『競技者登録(新規・転入)』をクリックします。 ※赤丸どちらをクリックしても同じ画面が表示されます。

| 競技者情報を新規       | 見登録します。競技者基本情                  | 報を入力の上、「登録(競                            | 竟技者登録番号発行)」ボ                          | タンを押してください。                           |             |                          |
|----------------|--------------------------------|-----------------------------------------|---------------------------------------|---------------------------------------|-------------|--------------------------|
| 団体番号<br>登録団体名称 | TTT       沖縄県水泳連盟クラブ           |                                         | 略称                                    |                                       |             |                          |
|                | 異動登録:競技者:                      | 登録番号検索(7桁の競打                            | 技者番号と生ケニュー検                           | 索できます)                                | We          | ь ∾_ะั∕นะก√⊎+_ะั         |
| ///〕又相 雷 与     |                                |                                         |                                       |                                       | _           |                          |
|                | ALC: NO.                       | 1 - 1 - 1 - 1 - 1 - 1 - 1 - 1 - 1 - 1 - | Re-orderand                           | A COMPANY                             |             | ? 新規競技者番号を発行します。よろしいですか? |
|                |                                | -                                       |                                       |                                       |             | ОК <b></b>               |
| 12             |                                |                                         | -                                     |                                       |             |                          |
|                | CREATELINE                     |                                         |                                       |                                       |             |                          |
| 競技種目(複数可       | ]) ✔ 競泳 ■ 飛込 ■ 水球              | ■シンクロ ■日本泳                              | 法 □OWS                                |                                       |             |                          |
| この色の項目は少       | 心須項目です この色は登録                  | 選択追加及び転入時の。                             | 必須項目                                  |                                       |             |                          |
| ・登録ボタンを押す      | 「と、重複登録チェック後、重                 | 複登録が無ければ新規                              | 競技者登録番号を発行し                           | ます。                                   |             |                          |
| 日本             | 水泳連盟に初めて登録する 場<br>こちらを押してください。 | 易合は、                                    | 日本水泳連盟に初め                             | て登録する場合は、こちらを押して                      | ください。       |                          |
| 過去に日本水         | <決連盟に登録したことがある<br>こちらを押してください。 | 競技者の場合、                                 | 過去に登録した競技者<br>登録済情報が表示され<br>技者を登録する場合 | きの氏名・性別・生年月日を正しく)<br>れない場合や、過去に登録されたた | 入力しても か不明な競 |                          |

| 111 沖縄県水泳道            | 車明クラブ                                                                                                    |                                   |                       |
|-----------------------|----------------------------------------------------------------------------------------------------|-----------------------------------|-----------------------|
|                       | <u>+ m / / / / / / / / / / / / / / / / / / </u>                                                                                                    |                                   |                       |
|                       |                                                                                                    |                                   |                       |
| 競技者情報を新規              | 登録しまり。競技者基本情報を人力の上、「登録                                                                                                    | 球(競技者登録番号発行)」ホタンを押し ( <7にさい。      |                       |
| この競技者は既に<br>尚、同一区分の場  | 登録済みです。追加登録又は転入時の場合に<br>合は当団体に登録されます。                                                                                                    | まそれぞれ下記のボタンを押してください。              |                       |
| 既に登録され                | れている登録番号 : 8552617                                                                                                    |                                   |                       |
| エントリー音                | 録の競泳に 沖縄スイミングス                                                                                                    | クール豊見城(47502)から登録されている選手です        |                       |
| 団体番号                  | TTT                                                                                                    |                                   | 0                     |
| 登録団体名称                | 沖縄県水泳連盟クラブ                                                                                                    | 略称 (ケンスイル)C                       |                       |
| 代表者                   | 平良 俊晴                                                                                                    | 電話番号 098 - 873 - 0310             |                       |
|                       | 異動登録:競技者登録番号検索(7桁0                                                                                                    | )競技者番号と生年月日で検索できます)               |                       |
|                       | Store States States 4                                                                                                    | 17117 m                           |                       |
| and the second        | #11 #1# #10g.mm                                                                                                    | ALC: A                            |                       |
| 1                     | dias director                                                                                                    | No Chick College in the Public R. |                       |
| -                     |                                                                                                    | THE R. P. LEWIS CO.               |                       |
|                       |                                                                                                    | -8                                |                       |
|                       |                                                                                                    |                                   |                       |
|                       | STREET, STREET, STREET |                                   | Web (- 5)//50/xye-5 X |
|                       |                                                                                                    | tikit nous                        |                       |
| 兒时又作里日(作 <u>美</u> 女)」 |                                                                                                    |                                   |                       |
| Coleona               |                                                                                                    |                                   | 登録しました。               |
| ・登録ボタンを押す             | と、重複登録チェック後、重複登録が無ければ兼                                                                                                    | 所規競技者登録番号を発行します。                  |                       |
| -                     |                                                                                                    |                                   |                       |
| 日本:                   | 水泳連盟に初めて登録する場合は、                                                                                                    | 日本水泳連盟に初めて登録する場合は、こちらを押してください。    |                       |
|                       | CODENTO C VECCOS                                                                                                    |                                   | OK                    |
| 実売さ                   | れている内容で、当団体に登録します                                                                                                    | 表されている内容で、当団体に登録します。              |                       |
| a.o.i.c               | NUCLOSIFIC CLEAR MEETING ST                                                                                                    |                                   |                       |

③検索した競技者番号と生年月日がサーバー内に登録情報がある場合には、氏名等の競技者情報と 現在登録されている団体情報が表示されます。内容を確認し、競技種目欄にチェックを入れ、『表 示されている内容で、当団体に登録します』をクリックして登録を行います。

④『登録しました』のメッセージ表示がでますので『OK』をクリックします。

⑤競技者登録情報新規登録画面が再度表示されます。続けて登録を行う場合は同手順にて操作を行って下さい。競技者登録終了の場合は、画面左上の団体名をクリックして登録団体機能メニューへ 戻ります。

## 3. 競技者登録(7桁の競技者登録番号がわからない場合)

| <u> TTT 沖縄県水泳連盟クラブ</u>                                            |                 |                 |             |                   |
|-------------------------------------------------------------------|-----------------|-----------------|-------------|-------------------|
| 登録団体機能メニュー                                                        |                 |                 |             |                   |
| 登録団体情報                                                            | 初期~競技者登録デ       | 一夕作成            |             |                   |
| <ul> <li>□11年夏48855</li> <li>● 団体登録変更</li> </ul>                  |                 | 団体登録            | <u>変更</u>   |                   |
| □ 競技者登録(新規·転入)                                                    | ↓<br>急快半系28/所用。 | ( i = 3 )       | ↓           | _用承续(新辑)          |
| ■ 2011上部公開合業業 前除(一覧表示) ● 2011上部公司                                 |                 | ta/V            | ↓           |                   |
|                                                                   | 競技者登録照会·変更·前明   | 余(一覧表示)         | 競技者エントリー月   | <u>目一覧(更新·削除)</u> |
| <ul> <li>● 競技者エントリー用一覧(更新・削除)</li> <li>● <u>年度更新処理</u></li> </ul> | Ļ               |                 | Ļ           |                   |
| <ul> <li>● 左度更新処理進行状況確認</li> <li>● 一件更新</li> </ul>                | 登録初             | 況確認(登録団体申請書     | 2           | 大会エントリー           |
|                                                                   | 加盟団体へ提出         | ↓<br>(必要な書類を提出し | てください)      |                   |
| <ul> <li>□ 豆豉茸煎云</li> <li>● <u> </u></li></ul>                    |                 | (競技者登録情報明細<br>↓ | 表,競技者登録情報一覧 | 記表団体登録申請書)<br>    |
| パスワード<br>● パスワード変更                                                |                 | 大会エン            | <u>U-</u>   |                   |
|                                                                   |                 |                 |             |                   |
| ● システム連携テータ取り込み(タウノロート)                                           |                 |                 |             |                   |
|                                                                   |                 |                 |             |                   |

①登録団体機能メニューから『競技者登録(新規・転入)』をクリックします。
 ※赤丸どちらをクリックしても同じ画面が表示されます。

| TTT 沖縄県水泳連                                                                                                    | 連盟クラブ                                                                   |                                                                                                    |
|----------------------------------------------------------------------------------------------------|-------------------------------------------------------------------------|----------------------------------------------------------------------------------------------------|
| <u>4.5.1 4) - 競技</u> :                                                                                                    | 技者登録情報新規登録(競技者登録番号発行)                                                   |                                                                                                    |
| 競技者情報を新規す                                                                                                    | 現登録します。競技者基本情報を入力の上、「登録(競技者登録番号発行)」ボタン                                  | を押してください。                                                                                                    |
| 団体番号                                                                                                    | TTT                                                                     |                                                                                                    |
| 登録団体名称                                                                                                    | 沖縄県水泳連盟クラブ                                                              | 17)ZALIYOC                                                                                                    |
| 代表者                                                                                                    | 平良                                                                      | 088 - 873 - 0310                                                                                                |
|                                                                                                    | 異動登録:競技者登録番号検索(7桁の競技者番号と生年月日で検索)                                        | (すまち)                                                                                                    |
| 競技者畨号                                                                                                    |                                                                         |                                                                                                    |
| and the second second se | <u> </u>                                                                | ALC: LOUGH                                                                                                    |
|                                                                                                    | No. All Manufactures                                                    | NAME OF ADDRESS.                                                                                                |
| -                                                                                                    |                                                                         | CONTRACTOR OF CONTRACTOR OF CONTRACTOR OF CONTRACTOR OF CONTRACTOR OF CONTRACTOR OF CONTRACTOR OF CONTRACTOR OF |
| 1.00                                                                                                    | AUX 10 10 80 10 -8                                                      |                                                                                                    |
| 10                                                                                                    |                                                                         |                                                                                                    |
|                                                                                                    |                                                                         |                                                                                                    |
| 競技種目(複数可)                                                                                                    | 可) <li>■ 競泳 </li> <li>■ 水球 </li> <li>■ 日本泳法 </li> <li>■ OWS</li>        |                                                                                                    |
| この色の項目は必要                                                                                                    | 必須項目です。の色は宮蘇選抓追加及び転入時の必須項目                                              |                                                                                                    |
| ・登録ボタンを押すと                                                                                                    | すと、重複登録チェック後、重複登録が無ければ新規競技者登録番号を発行しまる                                   | <i>t</i> .                                                                                                    |
| 日本水                                                                                                    | 水泳連盟に初めて登録する場合は、<br>こちらを押してください。<br>日本水泳連盟に初めて登                         | 登録する場合は、こちらを押してください。                                                                                            |
| 過去に日本水浴                                                                                                    | 水泳連盟に登録したことがある競技者の場合.<br>こちらを押してください。<br>過去に登録した意録する場合につ<br>技者を登録する場合につ | り氏名・性別・生年月日を正しく入力しても<br>い・場合や、過去に登録されたか不明な競<br>いても、このボタンを押してください。                                               |

②赤枠内の必要事項を入力します。

※漢字氏名の漢字間違いに注意。高と髙など、細かな違いでも別の漢字です。 ③入力情報に間違いがなければ、『過去に日本水泳連盟に登録したことがある競技者の場合、こち らを押してください』をクリックします。

| <b>TTT 沖縄県水泳</b>       | 連盟クラブ                                |                                |                   |
|------------------------|--------------------------------------|--------------------------------|-------------------|
| <u>4.5.1_4)-競</u>      | 技者登録情報新規登録(競技者登録番号発行)                |                                |                   |
| 競技者情報を新規               | 現登録します。競技者基本情報を入力の上、「登録(             | 競技者登録番号発行)」ボタンを押してください。        |                   |
| この競技者は既(               | に登録済みです。追加登録又は転入時の場合はそ               | れぞれ下記のボタンを押してください。             |                   |
| 商一区分の地                 | 場合は当団体に登録されます。<br>れている登録番号 : 8552617 |                                |                   |
| T.LU_2                 | *毎の華込に 油建ってい ガック                     | 申目症(17509)から改得されていて要チズナ        |                   |
| 団体番号                   | 「 一 の の の の の の の に 、                | 一ル豆兄城(47502)から豆稣されている医子です      | 0                 |
| 登録団体名称                 | 沖縄県水泳連盟クラブ                           | 略称 [ケンスイレンC]                   |                   |
| 代表者                    | 平良 俊晴                                | 電話番号 098 - 873 - 0310          |                   |
| -                      |                                      | 技者番号と生年月日で検索できます)              |                   |
|                        |                                      |                                |                   |
| distant and the second | AT MIN POLINE                        | B10 B                          |                   |
| 1                      | 810 87100                            | Ro-restances a second s.       |                   |
| -                      |                                      |                                |                   |
| -                      |                                      |                                |                   |
| 0000                   | AND A DR. MO. MO. MAN.               |                                | Web ページからのメッセージ × |
| 音动表示 (加速)              |                                      | ik'± □owe                      |                   |
|                        |                                      |                                |                   |
| • 略語式句" )友 拥有          | オレ 香宿祭録ギャック後 香宿祭録が毎(+わ(f新生           |                                | ②録しました。           |
| 豆が水小スノビザ               | 2 こ、単位豆が7 エンノ1次、単位豆が7.17円(74 ()は初入   | スススリメー∃ ⊆ シヘ 田 つ ⊂ 尤门 ∪ よ シ 。  |                   |
| 日本                     | 水泳連盟に初めて登録する場合は、                     | ロナル公演明に知みて政役する 担心(ナーヤンを使って)だれ、 |                   |
|                        | こちらを押してください。                         | ロ本小水建設に初めて豆球りる場合は、こうりを押してください。 | ОК                |
| ま子                     | されている内空石 半団体に発録  キオ                  | ま さわている内空で 当日休に登録 ます           |                   |
| 26114                  | これにしいがいからし、日日11年に豆が10より。             | AXACTICE OF THE LE PRESERVE 7. |                   |

④入力した氏名・生年月日がサーバー内に登録情報がある場合には、氏名等の競技者情報と現在登録されている団体情報が表示されます。内容を確認し、競技種目欄にチェックを入れ、『表示されている内容で、当団体に登録します』をクリックして登録を行います。

④『登録しました』のメッセージ表示がでますので『OK』をクリックします。

⑤競技者登録情報新規登録画面が再度表示されます。続けて登録を行う場合は同手順にて操作を行って下さい。競技者登録終了の場合は、画面左上の団体名をクリックして登録団体機能メニューへ 戻ります。

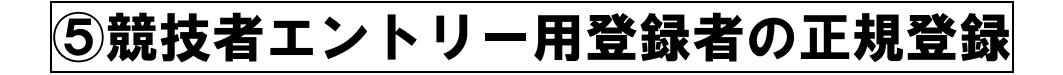

| <u>TTT 沖縄県水泳連盟クラブ</u>                                             |                      |                                           |                   |  |
|-------------------------------------------------------------------|----------------------|-------------------------------------------|-------------------|--|
| 登録団体機能メニュー 収載のダウンロード                                              |                      |                                           |                   |  |
|                                                                   | 初期~競技者登録データ作り        | 成                                         |                   |  |
| <ul> <li>● 団体登録変更</li> </ul>                                      |                      | 団体脊録変更                                    |                   |  |
| 競技者情報                                                             | 1                    | Ļ                                         |                   |  |
| <ul> <li>● 競技者登録(新規・転入)</li> <li>● 競技者登録服会・変重・削除(一覧表示)</li> </ul> | <u>競技者登録(新規·転入)</u>  | 競技者エントリー                                  | <u> 用登録(新規)</u>   |  |
|                                                                   | ţ                    |                                           |                   |  |
|                                                                   | 競技者登録照会·変更·削除(一覧表    | (示) 競技者エントリー用                             | 一 <u>覧(更新·削除)</u> |  |
| ● <u>競技者エントリー用ー覧(更新・削除)</u>                                       | Ļ                    | Ļ                                         |                   |  |
| ● 年度更新処理進行状況確認                                                    | 登録状況確認(              | 登録団体申請書)                                  | 大会エントリー           |  |
| ● <u>学年一括更新</u>                                                   |                      | 1                                         |                   |  |
| 登録状況<br>● <u>登録費照会</u>                                            | 加盟団体へ提出 (必要)<br>(競技者 | 。<br>な書類を提出してください)<br>皆登録情報明細表,競技者登録情報一覧計 | 長団体登録申請書)         |  |
| ● 登録状況確認(登録団体申請書)                                                 | ]                    | 1                                         |                   |  |
| パスワード<br>□ パスワード変更                                                |                      | 大会エントリー                                   |                   |  |
| SWMSYSデータ出力                                                       |                      |                                           |                   |  |
| ● システム連携データ取り込み(ダウンロード)                                           |                      |                                           |                   |  |
|                                                                   |                      |                                           |                   |  |

①登録団体機能メニューから『競技者エントリー用一覧(更新・削除)』をクリックします。
 ※赤丸どちらをクリックしても同じ画面が表示されます。

|      | ブ<br> [生年月日 ♥ [指定しない ♥ | ][指定しない >] [指定しない > | 指定しない ~ | 指定しない > |     |    |    |    |             |           |            |             |       |
|------|------------------------|---------------------|---------|---------|-----|----|----|----|-------------|-----------|------------|-------------|-------|
|      |                        |                     |         |         |     |    |    |    |             |           |            |             |       |
|      |                        |                     |         |         |     |    |    |    | 正規登録対象の朝技 競 | □ 飛 □ ★ [ | ] > [] 8 [ | 」 o 🗆 🦳 一括正 | 規登録変更 |
| 登録番号 | 氏名漢字                   | 氏名カナ                | 性別      | 生年月日    | 翌年度 | 学種 | 学年 | 競技 | 最終更新日       | 照会        | 変更         | 削除          | 選択    |
| 1000 | 10.00                  |                     |         |         |     |    |    |    | 2019/03/12  | 照会        | <u>変更</u>  | 前服金         |       |

②正規登録する競技者の『選択』にチェックを入れます。

③『正規登録対象の競技』にチェックを入れます。

④『一括正規登録変更』をクリックします。

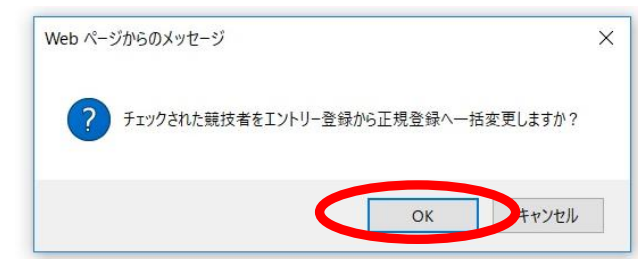

⑤Webページからのメッセージが表示されるので『OK』をクリックして正規登録を行います。 ⑥正規登録へ変更後は、競技者エントリー用一覧(更新・削除)から対象競技者が消えます。 画面左上の団体名をクリックして登録団体機能メニューへ戻ります。

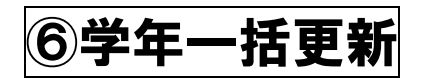

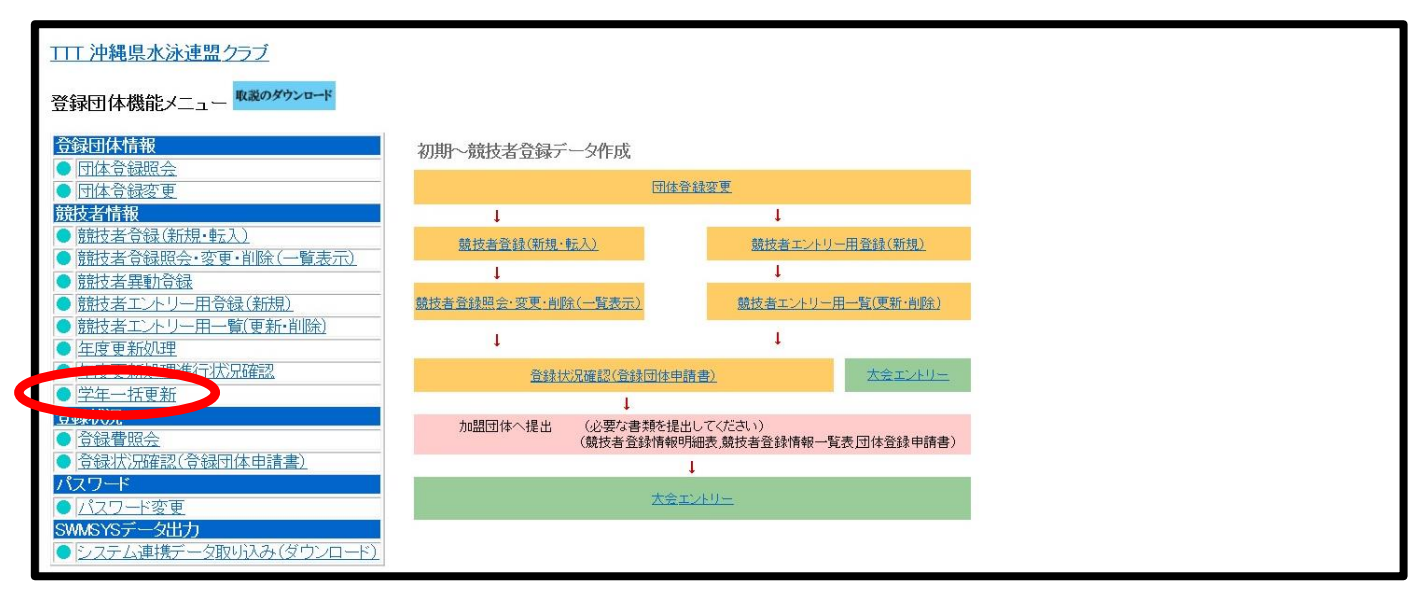

#### ①登録団体機能メニューから『学年一括更新』をクリックします。

| <u> ココエ沖縄県水泳連盟クラブ</u>                                                                                                    |  |
|----------------------------------------------------------------------------------------------------|--|
| <u>4.5.1_8)-学年</u> 一括更新(翌年度更新も含む)                                                                                         |  |
| 登録番号 TTT 登録団体名 沖縄県水泳連盟クラブ 代表者名 平良 俊晴<br>沖縄県浦添市港川2-11-8                                                                    |  |
| 合計 知児 小学 中学 高校 大学 一般 その他                                                                                                  |  |
|                                                                                                    |  |
|                                                                                                    |  |
| 実行ボタンを押すと、登録済み情報(競技者の生年月日)とサーバーの日付から学年を算出します。<br>算出された学年に誤りがある場合には、学年の情報を直接修正してください。<br>翌年度更新(毎年3月のみ)は、サーバー日付から翌年度を算出します。 |  |
| 更新される学年のルール                                                                                                    |  |
| 6歲-12歲 小学1年-6年 無条件                                                                                                    |  |
| 13歳-15歳 中学1年-3年 無条件                                                                                                    |  |
| 16歳-18歳 高校1年-3年 無条件                                                                                                    |  |
| 19歳-22歳 大学1年 無条件                                                                                                    |  |
| 20歳-22歳 大学2年-4年 但し、現在学種が大学の競技者のみが対象                                                                                       |  |
| (中) 235年度重新中分                                                                                                    |  |
| 关门 五牛皮又和关门                                                                                                    |  |

②『実行』をクリックし、更新を実行します。

③更新が完了すると『更新処理が完了しました』と表示されます。

#### 画面左上の団体名をクリックして登録団体機能メニューへ戻ります。

| <u> TTT 沖縄県水泳連盟クラブ</u>                                                          |                   |                            |                     |            |  |
|---------------------------------------------------------------------------------|-------------------|----------------------------|---------------------|------------|--|
| 登録団体機能メニュー 収蔵のダウンロード                                                            |                   |                            |                     |            |  |
| <ul> <li>会家団体情報</li> <li>● 同体音線昭会</li> </ul>                                    | 初期~競技者登録デー        | 一夕作成                       |                     |            |  |
| ● 団体登録変更                                                                        |                   | 団体脊髓察                      | 更                   |            |  |
| 競技者情報                                                                           | 1                 |                            | 1                   |            |  |
|                                                                                 | <u>競技者登録(新規·転</u> | 22                         | 競技者エントリー用登録(新規)     |            |  |
| ■ 品版2者 豆球照示・冬夏・白味(一貫,衣小)                                                        | 1                 |                            | Ļ                   |            |  |
| ● 競技者エントリー用登録(新規)                                                               | 競技者登録照会·変更·削除     | (一覧表示)                     | 競技者エントリー月           | 月一覧(更新·削除) |  |
| <ul> <li> <u>競技者エントリー用一覧(更新・削除)</u> </li> <li>         住度更新処理       </li> </ul> | 1                 |                            | 1                   |            |  |
| ● 年度更新処理進行状況確認                                                                  | 登録状法              | 品確認(登録団体申請書)               |                     | 大会エントリー    |  |
| <ul> <li>学年一括更新</li> <li>※</li> </ul>                                           |                   | 1                          |                     |            |  |
| <ul> <li>□ <u> </u></li></ul>                                                   | 加盟団体へ提出           | (必要な書類を提出して<br>(競技者登録情報明細表 | (ださい)<br>、競技者登録情報一覧 | 表団体登録申請書)  |  |
| ● 登録状況確認(登録団体申請書)                                                               |                   | 1                          |                     |            |  |
| バスワード                                                                           |                   | 大会エントリ                     | <u></u>             |            |  |
| SWMSYSデータ出力                                                                     |                   |                            |                     |            |  |
| ● システム連携データ取り込み(ダウンロード)                                                         |                   |                            |                     |            |  |

④競技者登録照会・変更・削除(一覧表示)から学年が更新されているか確認をしてください。

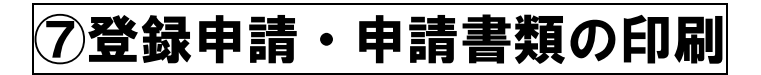

| <u>TTT 沖縄県水泳連盟クラブ</u>                       |                         |                             |   |
|---------------------------------------------|-------------------------|-----------------------------|---|
| 登録団体機能メニュー 取読のダウンロード                        |                         |                             |   |
|                                             | 初期~競技者登録データ作成           |                             |   |
| <ul> <li>■ 団体登録変更</li> </ul>                |                         | 団体脊線変更                      |   |
| 競技者情報                                       | Ļ                       | Ļ                           |   |
| ● 競技者登録(新規・転入)                              | <u>競技者登録(新規·転入)</u>     | 競技者エントリー用登録(新規)             |   |
| ● 競技者異動登録                                   | Ļ                       | ţ                           |   |
| ● 競技者エントリー用登録(新規)                           | 競技者登録照会·変更·削除(一覧表示)     | 競技者エントリー用一覧(更新・削除)          |   |
| ● 競技者エントリー用一覧(更新・削除)                        | Ļ                       | 1                           |   |
| ● 年度更新処理進行状況確認                              | 答疑状况確認(答錄)              | 司休申請書) 大会エントリー              |   |
| <ul> <li>● <u>学年一括更新</u></li> </ul>         | H TATA A A DE LA CHERAL |                             | 1 |
| <u> 合</u> 绿状况                               | 加盟団体へ提出 (必要な書業          |                             |   |
| ● 登録状況確認(登録団体申請書)                           | (競技者宣辞                  | 《情報明細衣, 既校者宜録"情報一覧表团体宜臻申請書) | 1 |
| NX9                                         |                         | *                           |   |
|                                             |                         | <u> </u>                    |   |
| <ul> <li>● システム連携データ取り込み(ダウンロード)</li> </ul> |                         |                             |   |
|                                             |                         |                             |   |
|                                             |                         |                             |   |

①登録団体機能メニューから『登録状況確認(登録団体申請書)』をクリックします。
 ※赤丸どちらをクリックしても同じ画面が表示されます。

| 29/3 M | 1  | 合計 |           | \$   | 力児 |   | 4  | <b>*</b> |   | 4  | * |   | 2  | 颖 |   |    | <b>+</b> ≇ |   |    | 般 |   |
|--------|----|----|-----------|------|----|---|----|----------|---|----|---|---|----|---|---|----|------------|---|----|---|---|
| 堂建艾    | 승計 | 男子 | <b>太子</b> | 単価   | 男  | 女 | 単価 | 男        | 女 | 単価 | 男 | × | 単価 | 男 | 友 | 単価 | 男          | 夹 | 単価 | 男 | 女 |
| 競泳     | 3  | 3  | 0         | 0    | 1  | 0 | 0  | 1        | 0 | 0  | 0 | 0 | 0  | 0 | 0 | 0  | 0          | 0 | 0  | 1 | 0 |
| 飛込     | 0  | 0  | 0         | 0    | 0  | 0 | 0  | 0        | 0 | 0  | 0 | 0 | 0  | 0 | 0 | 0  | 0          | 0 | 0  | 0 | 0 |
| 水球     | 0  | 0  | 0         | 0    | 0  | 0 | 0  | 0        | 0 | 0  | 0 | 0 | 0  | 0 | 0 | 0  | 0          | 0 | 0  | 0 | 0 |
| シンクロ   | 0  | 0  | 0         | 0    | 0  | 0 | 0  | 0        | 0 | 0  | 0 | 0 | 0  | 0 | 0 | 0  | 0          | 0 | 0  | 0 | 0 |
| 日本泳法   | 0  | 0  | 0         | 0    | 0  | 0 | 0  | 0        | 0 | 0  | 0 | 0 | 0  | 0 | 0 | 0  | 0          | 0 | 0  | 0 | 0 |
| ows    | 0  | 0  | 0         | 0    | 0  | 0 | 0  | 0        | 0 | 0  | 0 | 0 | 0  | 0 | 0 | 0  | 0          | 0 | 0  | 0 | 0 |
| 송計     | 3  | 3  | 0         | () ( | 1  | 0 |    | 1        | 0 |    | 0 | 0 |    | 0 | 0 |    | 0          | 0 |    | 1 | 0 |

### **②『申請』をクリックし、競技者登録情報明細選択画面を開きます。**

| 競技者登録情報明細選択                                                                                                    |                                                           |
|----------------------------------------------------------------------------------------------------|-----------------------------------------------------------|
| チーム名称<br>沖縄県水泳連盟クラブ<br>チームコード 47TTT                                                                                    |                                                           |
| 登録番号 性別 氏名漢字 氏名力ナ 生年月日 自宅 Tel 勤務 Tel T 住所1+                                                                            | + 2 <u>登録費</u><br>競飛水シ目の <sup>照会</sup> 変更 <mark>削除</mark> |
| ALL A REAL PROPERTY AND A REAL PROPERTY.                                                                               | —————————————————————————————————————                     |
| and a second result of a second second                                                                                 | 申 照会 变更 削除                                                |
| strong & the second strong to provide the                                                                              | 申 图 图 图会 变更 削除                                            |
| ※今回申請者を確認し、「申請用紙表示」を押して下さい。<br>※申請用紙を再印刷する場合には、ブルダウンメニューからタイムスタノゴを選んで「申<br>再印刷 (未申請 ● 申請用紙表示)<br>累計印刷(全て(累計) ● 月神申録書印刷 | 申請用紙表示」を押して下さい。                                           |

③未申請の登録競技者名が表示されます。『申請書表示』をクリックし、競技者登録情報一覧表画 面を開きます。

| 競技者登録情報一覧表                 |                                       |             |  |
|----------------------------|---------------------------------------|-------------|--|
| チーム名称 沖縄県水泳連盟クラブ ZPファイルに出力 | 競技者登録情報明細表表示                          | 団体登録申請書表示   |  |
|                            |                                       |             |  |
|                            | - 飛 水 シ 日 ∩ 昭全 亦 画 尚                  |             |  |
|                            | 照会変更削                                 | 除           |  |
| 2 甲                        | 照会 変更 削                               | <u>除</u>    |  |
|                            | · · · · · · · · · · · · · · · · · · · | <u>upar</u> |  |
| 千四天11                      |                                       |             |  |

④未申請競技者の申請を行います。『申請実行』をクリックします。

※『申』の数だけ競技者登録料が発生します。(例:競泳と水球に『申』がある場合には、同一 競技者でも2種目分の競技者登録料が発生します。)

| 「 ユモボ (〒1年57)(小正正)) 22001(1020) mc1241 生球(1148455682 2) 10年豆野中語音次パ<br>チームコード 47777 | 🖶 印刷                                                                                                    |                                                              |
|------------------------------------------------------------------------------------|----------------------------------------------------------------------------------------------------|--------------------------------------------------------------|
| A<br>A<br>A<br>A<br>A<br>A<br>A<br>A<br>A<br>A<br>A<br>A<br>A<br>A                 | 全般 オブション<br>ブリンターの選択<br>⇒ Canon LBP6030/6040/6018L<br>⇒ Canon M66200 series Printer<br>⇒ DFSON PX-505 Series<br>⇒ EPSONA3275B (PX-505 Series)<br>⇒ Fax<br><<br>状態: オフライン<br>場所: | ver<br>t to PDF<br>Document Writer<br>ote 2016               |
|                                                                                    | ユメント: 7<br>ページ範囲<br>● すべて(L)<br>○ 選択した部分(T) ○ 現在のページ(U)<br>○ ページ指定(G): 1<br>ページ離号のみか、またはページ範囲のみを入力<br>してください。例: 5-12                                                            | 「リンターの検索(D)…<br>1<br>泉(O)<br>1 <sup>23</sup> 1 <sup>23</sup> |

⑤競技者登録情報一覧表画面に『申請を受付済タイムスタンプ』が表示されますので、この画面を 印刷します。(PCの種類によっては④の申請実行をクリックすると、競技者登録情報一覧表の画 面表示と合わせて印刷画面が表示される場合があります。希望のプリンターを選択しそのまま印刷 をクリックします。)※※※県水連に提出する書類です※※※ ⑥印刷後、『団体登録申請書表示』をクリックします。

| 競技者登録情                                  | 報一覧表表示                                   | 競技者登録                                                                               | 情報明細表       | 表示            |         |      |     |
|-----------------------------------------|------------------------------------------|-------------------------------------------------------------------------------------|-------------|---------------|---------|------|-----|
|                                         |                                          | 団体登録                                                                                | 申請書         |               |         |      |     |
|                                         |                                          |                                                                                     |             |               |         |      |     |
| 建来回体名(No):                              | / / 純県水冰連                                | 盟クマノ (4/1                                                                           | 11)         |               |         |      |     |
| 山本略称:                                   | 9.7X10.7C                                |                                                                                     |             |               |         |      |     |
| 意味す 一外作成日                               | 2019/03/12                               |                                                                                     |             |               |         |      |     |
|                                         |                                          |                                                                                     |             |               |         |      |     |
| 别又·白豆球総数                                |                                          | 3                                                                                   |             |               |         |      |     |
|                                         | <b>競泳</b> :                              | 3                                                                                   |             |               |         |      |     |
|                                         | , 飛込:                                    | 0                                                                                   |             |               |         |      |     |
| リテコリー母八叔                                | 水球:                                      | 0                                                                                   |             |               |         |      |     |
|                                         | シンクロ:                                    | 0                                                                                   |             |               |         |      |     |
|                                         | 日本泳法:                                    | 0                                                                                   |             |               |         |      |     |
|                                         | OWS:                                     | 0                                                                                   |             |               |         |      |     |
| 団体登録料(¥):                               | 0                                        |                                                                                     |             |               |         |      |     |
|                                         |                                          | 競泳                                                                                  | 飛込          | 水球            | ソンクロ 日2 | \$泳法 | OWS |
|                                         | 幼児単価(¥):                                 | 0                                                                                   | 0           | 0             | 0       | 0    | 0   |
| 現て白豆                                    | 小学単価(¥):                                 | 0                                                                                   | 0           | 0             | 0       | 0    | 0   |
| ΨЩ                                      | 中学単価(¥):                                 | 0<br>0<br>0<br>競泳 飛込 水球 シンクロ日本泳<br>2 0 0 0 0<br>2 0 0 0 0<br>2 0 0 0 0<br>2 0 0 0 0 | 0           | 0             |         |      |     |
|                                         | _ 高校単価(¥):                               | 0                                                                                   | 0           | 0             | 0       | 0    | 0   |
|                                         | 大学単価(¥):                                 | 0                                                                                   | 0           | 0             | 0       | 0    | 0   |
|                                         | 一般単価(¥):                                 | 0                                                                                   | 0           | 0             | 0       | 0    | 0   |
| 合計・金額(¥)                                | :0                                       |                                                                                     |             |               |         |      |     |
| <b>登録団体)</b><br>代表者 平良<br>住所 901-<br>沖縄 | . 俊晴 Tel : 098-87<br>-2134<br>!県浦添市港川2   | 3-0310<br>11-8                                                                      |             |               |         |      |     |
| <b>広報者</b><br>住所                        | Tel :                                    |                                                                                     | 登録          | 団体名           | 代表      | 者担   |     |
| <b>競泳関連</b> 平良<br>901-<br>沖縄            | . 俊晴 Tel : 098-87<br>-2134<br>!県浦添市港川2 - | <sup>3-031</sup> 沖<br>11-8                                                          | ·縄県水)<br>(4 | 永連盟ク<br>7TTT) | ラブ      |      |     |
|                                         |                                          | ÉDI                                                                                 |             |               |         |      |     |
| 申請を                                     | 受付済ター                                    | イムスタ                                                                                | ンプ          | :2019         | 0/03/1  | 2 16 | :26 |

⑦登録人数と総合計金額を確認し、間違いがなければ『印刷』をクリックし団体登録申請書を印刷します。
※※※県水連に提出する書類です※※※

※団体登録料は初回申請のみ総合計金額に反映されます。

※画面ではすべての金額が¥0と表示されていますが、実際には所定の金額が表示されます。 ⑧印刷後、代表者印と担当者印を押してください。

⑧登録費の振込

申請書印刷後、3日以内に沖縄県水泳連盟指定口座へ振込をします。 振込名義は団体名でお願いします。

## ⑨必要書類の送付

⑦で印刷した団体登録申請書・競技者登録情報一覧表(A4・どちらもタイムスタンプ付) 登録費を振込した振込受領書のコピー

上記を沖縄県水泳連盟事務局まで送付(申請書印刷後、3日以内)

※メール・FAX 可。

## 以上で団体登録・競技者登録の手続きは完了です。

団体登録・競技者登録操作で不明な点があれば、県水連情報システム担当までご連絡下さい。